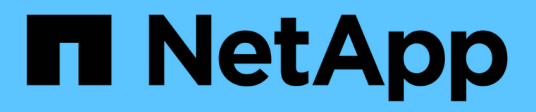

## Konfigurieren Sie den NFS-Zugriff auf eine vorhandene SVM

System Manager Classic

NetApp June 22, 2024

This PDF was generated from https://docs.netapp.com/de-de/ontap-system-manager-classic/nfsconfig/concept\_adding\_nas\_access\_to\_existing\_svm.html on June 22, 2024. Always check docs.netapp.com for the latest.

### Inhalt

| Konfigurieren Sie den NFS-Zugriff auf eine vorhandene SVM.                                       | . 1 |
|--------------------------------------------------------------------------------------------------|-----|
| Fügen Sie einer vorhandenen SVM NFS-Zugriff hinzu                                                | . 1 |
| Exportrichtlinie des SVM-Root-Volumes öffnen (NFS-Zugriff auf eine vorhandene SVM konfigurieren) | . 3 |
| LDAP konfigurieren (NFS-Zugriff auf vorhandene SVM konfigurieren )                               | . 4 |
| Überprüfen Sie den NFS-Zugriff von einem UNIX-Administrationshost aus                            | . 7 |
| Konfiguration und Überprüfung des NFS-Client-Zugriffs (konfigurieren des NFS-Zugriffs auf eine   |     |
| vorhandene SVM)                                                                                  | . 8 |

# Konfigurieren Sie den NFS-Zugriff auf eine vorhandene SVM

Um einer vorhandenen SVM Zugriff für NFS-Clients zu ermöglichen, müssen NFS-Konfigurationen zur SVM hinzugefügt, die Exportrichtlinie für das SVM Root-Volume geöffnet, optional LDAP konfiguriert und der NFS-Zugriff von einem UNIX Administrations-Host überprüft werden. Sie können dann den NFS-Client-Zugriff konfigurieren.

### Fügen Sie einer vorhandenen SVM NFS-Zugriff hinzu

Beim Hinzufügen eines NFS-Zugriffs für eine vorhandene SVM müssen eine Daten-LIF erstellt, optional NIS konfiguriert, Volumes bereitgestellt, Volume exportiert und die Exportrichtlinie konfiguriert werden.

#### Bevor Sie beginnen

- Sie müssen wissen, welche der folgenden Netzwerkkomponenten die SVM verwendet:
  - Der Node und der spezifische Port auf diesem Node, auf dem die logische Datenschnittstelle (LIF) erstellt wird
  - Das Subnetz, aus dem die IP-Adresse der Daten-LIF bereitgestellt wird, oder optional die spezifische IP-Adresse, die Sie der Daten-LIF zuweisen möchten
- Alle externen Firewalls müssen entsprechend konfiguriert sein, um den Zugriff auf Netzwerkdienste zu ermöglichen.
- Das NFS-Protokoll muss auf der SVM zugelassen sein.

Weitere Informationen finden Sie im "Dokumentation des Netzwerkmanagements".

#### Schritte

- 1. Navigieren Sie zu dem Bereich, in dem Sie die Protokolle der SVM konfigurieren können:
  - a. Wählen Sie die SVM aus, die Sie konfigurieren möchten.
  - b. Klicken Sie im Fensterbereich Details neben Protokollen auf NFS.

Protocols: NFS FC/FCoE

- 2. Erstellen Sie im Dialogfeld \* NFS-Protokoll konfigurieren\* eine Daten-LIF.
  - a. Weisen Sie der LIF automatisch aus einem Subnetz zu, das Sie angeben oder manuell eingeben.
  - b. Klicken Sie auf **Durchsuchen** und wählen Sie einen Knoten und Port aus, der der logischen Schnittstelle zugeordnet werden soll.

| — 🔼 Data LIE Coofi     | guration                       |            |
|------------------------|--------------------------------|------------|
|                        | Buintion                       |            |
| 🗹 Retain the CIFS da   | ata LIF's configuration for NF | S clients. |
| Data Interface details | s for CIFS                     |            |
| Assign IP Address:     | Without a subnet               | ~          |
|                        | IP Address: 10.224.107.199     | Change     |
| ? Port:                | abccorp_1:e0b                  | Browse     |

3. Wenn Ihre Site NIS f
ür Namensdienste oder Namenszuordnungen verwendet, geben Sie die Dom
änenund IP-Adressen der NIS-Server an und w
ählen Sie die Datenbanktypen aus, f
ür die Sie die NIS-Namensservice-Quelle hinzuf
ügen m
öchten.

| -[*] | NI5 | Configuration | n (O | ntional  | ۱-  |
|------|-----|---------------|------|----------|-----|
|      |     | comgutation   |      | prionai, | c . |

Configure NIS domain on the SVM to authorize NFS users.

| Domain   | Names |
|----------|-------|
| IP Addre | 55e5: |

D - ---- :--

| Names: | example.com                         |
|--------|-------------------------------------|
| sses:  | 192.0.2.145,192.0.2.146,192.0.2.147 |
|        |                                     |
|        |                                     |

🕐 Database Type: 🗹 group 🔽 passwd 📝 netgroup

Wenn keine NIS-Dienste verfügbar sind, versuchen Sie nicht, sie zu konfigurieren. Falsch konfigurierte NIS-Services können zu Problemen beim Zugriff auf Datenspeicher führen.

- 4. Erstellen und Exportieren eines Volumes für NFS-Zugriff:
  - a. Geben Sie für **Exportname** einen Namen ein, der sowohl der Exportname als auch der Anfang des Volume-Namens sein wird.
  - b. Geben Sie eine Größe für das Volume an, das die Dateien enthalten soll.

Sie müssen das Aggregat für das Volume nicht angeben, da es sich automatisch auf dem Aggregat mit dem meisten verfügbaren Speicherplatz befindet.

c. Klicken Sie im Feld **Berechtigung** auf **Ändern** und geben Sie eine Exportregel an, die NFSv3-Zugriff auf einen UNIX-Administrationshost, einschließlich Superuser-Zugriff, gibt.

| Create Export Ru     | le                                                               |                                                                                  |                                                                     |  |
|----------------------|------------------------------------------------------------------|----------------------------------------------------------------------------------|---------------------------------------------------------------------|--|
| Client Specification | admin_host                                                       | eparated values for mu                                                           | ltiple client specifications                                        |  |
| Access Protocols:    |                                                                  |                                                                                  |                                                                     |  |
|                      | 🗖 NFS 🔽 M                                                        | NFSV3 🔲 NFSV4                                                                    |                                                                     |  |
|                      | Flexcache                                                        |                                                                                  |                                                                     |  |
|                      | If you do no<br>through any<br>configured                        | ot select any protocol, a<br>y of the above protocol<br>on the Storage Virtual M | access is provided<br>s (CIPS, NPS, or FlexCache)<br>Machine (SVM). |  |
|                      |                                                                  |                                                                                  |                                                                     |  |
| Access Details:      |                                                                  | 🗹 Read-Only                                                                      | Read/Write                                                          |  |
| Access Details:      | UNIX                                                             | Read-Only                                                                        | Read/Write                                                          |  |
| Access Details:      | UNIX<br>Kerberos 5                                               | ✓ Read-Only                                                                      | Read/Write                                                          |  |
| Access Details:      | UNIX<br>Kerberos 5<br>Kerberos 5i                                | Read-Only                                                                        | Read/Write                                                          |  |
| Access Details:      | UNIX<br>Kerberos 5<br>Kerberos 5i<br>Kerberos 5p                 | Read-Only                                                                        | Read/Write                                                          |  |
| Access Details:      | UNIX<br>Kerberos 5<br>Kerberos 5i<br>Kerberos 5p<br>NTLM         | Read-Only                                                                        | Read/Write                                                          |  |
| Access Details:      | UNIX<br>Kerberos 5<br>Kerberos 5i<br>Kerberos 5p<br>NTLM<br>Supe | Read-Only                                                                        | Read/Write                                                          |  |

Sie können ein 10-GB-Volume mit dem Namen "eng" erstellen, es als "eng" exportieren und eine Regel hinzufügen, die dem "admin\_Host"-Client vollständigen Zugriff auf den Export gibt, einschließlich Superuser-Zugriff.

5. Klicken Sie auf Absenden & Schließen und dann auf OK.

## Exportrichtlinie des SVM-Root-Volumes öffnen (NFS-Zugriff auf eine vorhandene SVM konfigurieren)

Sie müssen der Standard-Exportrichtlinie eine Regel hinzufügen, damit alle Clients über NFSv3 Zugriff haben. Ohne diese Regel wird allen NFS-Clients der Zugriff auf die Storage Virtual Machine (SVM) und ihre Volumes verweigert.

#### Über diese Aufgabe

Sie sollten alle NFS-Zugriffe als Standard-Exportrichtlinie festlegen und den Zugriff auf einzelne Volumes später einschränken, indem Sie benutzerdefinierte Exportrichtlinien für individuelle Volumes erstellen.

#### Schritte

- 1. Navigieren Sie zum Fenster SVMs.
- 2. Klicken Sie auf die Registerkarte SVM Settings.
- 3. Klicken Sie im Fensterbereich Richtlinien auf Richtlinien exportieren.
- 4. Wählen Sie die Exportrichtlinie default aus, die auf das SVM-Root-Volume angewendet wird.
- 5. Klicken Sie im unteren Fensterbereich auf Hinzufügen.
- Erstellen Sie im Dialogfeld Exportregel erstellen eine Regel, die den Zugriff auf alle Clients f
  ür NFS-Clients öffnet:

- a. Geben Sie im Feld Client Specification ein 0.0.0.0/0 Damit die Regel für alle Clients gilt.
- b. Behalten Sie den Standardwert für den Regelindex als 1 bei.
- c. Wählen Sie NFSv3 aus.
- d. Deaktivieren Sie alle Kontrollkästchen außer dem Kontrollkästchen UNIX unter schreibgeschützt.
- e. Klicken Sie auf **OK**.

| Create Export Rul    | е                                               |                                                                            |                                                                      | × |
|----------------------|-------------------------------------------------|----------------------------------------------------------------------------|----------------------------------------------------------------------|---|
| Client Specification | 0.0.0/0                                         |                                                                            |                                                                      |   |
| Rule Index:          | 1                                               |                                                                            |                                                                      |   |
| Access Protocols     |                                                 |                                                                            |                                                                      |   |
|                      | 🗌 NFS 🕑                                         | NFSv3 🔲 NFSv4                                                              |                                                                      |   |
|                      | Flexcache                                       |                                                                            |                                                                      |   |
|                      | f you do n<br>through ar<br>FlexCache<br>(SVM). | ot select any protocol<br>ny of the above protoc<br>e) configured on the S | , access is provided<br>ols (CIFS, NFS, or<br>torage Virtual Machine |   |
| Access Details:      |                                                 | Read-Only                                                                  | Read/Write                                                           |   |
|                      | UNIX                                            |                                                                            |                                                                      | - |
|                      | Kerberos 5                                      |                                                                            |                                                                      |   |
|                      | Kerberos 5i                                     |                                                                            |                                                                      |   |
|                      | NTLM                                            |                                                                            |                                                                      |   |
|                      | Allow Sup                                       | eruser Access<br>access is set to all                                      |                                                                      |   |

#### Ergebnisse

NFSv3-Clients können jetzt auf alle Volumes zugreifen, die auf der SVM erstellt wurden.

## LDAP konfigurieren (NFS-Zugriff auf vorhandene SVM konfigurieren )

Wenn die Storage Virtual Machine (SVM) Benutzerdaten aus dem Active Directorybasierten Lightweight Directory Access Protocol (LDAP) abrufen soll, müssen Sie einen LDAP-Client erstellen, diesen für die SVM aktivieren und anderen Quellen von Benutzerdaten LDAP-Priorität zuweisen.

#### Bevor Sie beginnen

• Die LDAP-Konfiguration muss Active Directory (AD) verwenden.

Wenn Sie einen anderen LDAP-Typ verwenden, müssen Sie LDAP über die Befehlszeilenschnittstelle (CLI) und andere Dokumentation konfigurieren. Weitere Informationen finden Sie unter "Überblick über die Verwendung von LDAP".

• Sie müssen die AD-Domäne und die Server sowie die folgenden Bindungsinformationen kennen: Die

Authentifizierungsebene, den Bind-Benutzer und das Passwort, den Basis-DN und den LDAP-Port.

#### Schritte

- 1. Navigieren Sie zum Fenster SVMs.
- 2. Wählen Sie die erforderliche SVM aus
- 3. Klicken Sie auf die Registerkarte SVM Settings.
- 4. Richten Sie einen LDAP-Client ein, den die SVM verwendet:
  - a. Klicken Sie im Fenster Services auf LDAP Client.
  - b. Klicken Sie im Fenster LDAP-Client-Konfiguration auf Hinzufügen.
  - c. Geben Sie auf der Registerkarte **Allgemein** des Fensters **LDAP-Client erstellen** den Namen der LDAP-Client-Konfiguration ein, z. B. vs0client1.
  - d. Fügen Sie die AD-Domäne oder die AD-Server hinzu.

| eneral                  | Binding                                        |                        |        |
|-------------------------|------------------------------------------------|------------------------|--------|
| DAP Clier<br>Configurat | t vsOclie<br>on:                               | nt1                    |        |
| Acti<br>Pref            | e Directory Domain<br>erred Active Directory S | example.com<br>Servers |        |
| Se                      | ver                                            |                        | Add    |
| 19                      | 2.0.2.145                                      |                        | Delete |
|                         |                                                |                        | Up     |
|                         |                                                |                        |        |

e. Klicken Sie auf **Bindung**, und geben Sie die Authentifizierungsstufe, den Bind-Benutzer und das Passwort, den Basis-DN und den Port an.

| Authentication level: | sasl              | ~ |
|-----------------------|-------------------|---|
| Bind DN (User):       | user              |   |
| Bind user password:   | •••••             |   |
| Base DN:              | DC=example,DC=com |   |
| Tcp port:             | 389               |   |

f. Klicken Sie auf Speichern und Schließen.

Ein neuer Client wird erstellt und steht der SVM zur Verfügung.

- 5. Aktivieren des neuen LDAP-Clients für die SVM:
  - a. Klicken Sie im Navigationsbereich auf LDAP-Konfiguration.
  - b. Klicken Sie Auf Bearbeiten.
  - c. Stellen Sie sicher, dass der soeben erstellte Client in LDAP-Clientname ausgewählt ist.
  - d. Wählen Sie LDAP-Client aktivieren und klicken Sie auf OK.

| Active LDAP Client      |             |   |
|-------------------------|-------------|---|
| LDAP client name:       | vs0client1  | ~ |
| Enable LDAP client      |             |   |
| Active Directory Domain | example.com |   |
| Servers                 |             |   |
|                         |             |   |

Die SVM verwendet den neuen LDAP-Client.

- 6. Geben Sie LDAP-Prioritäten gegenüber anderen Quellen von Benutzerinformationen, z. B. Network Information Service (NIS) sowie lokalen Benutzern und Gruppen, an:
  - a. Navigieren Sie zum Fenster SVMs.
  - b. Wählen Sie die SVM aus und klicken Sie auf Bearbeiten.
  - c. Klicken Sie auf die Registerkarte Services.
  - d. Geben Sie unter **Name Service Switch LDAP** als bevorzugte Name Service Switch Quelle für die Datenbanktypen an.
  - e. Klicken Sie auf Speichern und Schließen.

| dit Storage Virtual Machine          |                                                                                                    |            |    |        |   |     |          |
|--------------------------------------|----------------------------------------------------------------------------------------------------|------------|----|--------|---|-----|----------|
| Details                              | Resource                                                                                                    | Allocation | Se | rvices |   |     |          |
| Name serv<br>provide pi<br>which ord | Name service switches are used to look up and retrieve user information to provide proper access to clients. The order of the services listed determines in which order the name service sources are consulted to retrieve information. |            |    |        |   |     |          |
| Name Se                              | rvice Switch                                                                                                    | 1          |    |        |   |     |          |
| hosts:                               |                                                                                                    | files      | ~  | dns    | ~ |     |          |
| пате                                 | map:                                                                                                    | Idap       | ~  | files  | ~ |     |          |
| group                                | :                                                                                                    | Idap       | ~  | files  | ~ | nis | ~        |
| netgro                               | опр:                                                                                                    | Idap       | ~  | files  | ~ | nis | ~        |
| passw                                | rd:                                                                                                    | Idap       | ~  | files  | ~ | nis | ~        |
| P9330                                | , a,                                                                                                    | Joop       |    | THES   |   | nis | <b>•</b> |

LDAP ist die primäre Quelle von Benutzerinformationen für Name Services und Namenszuweisung auf dieser SVM.

### Überprüfen Sie den NFS-Zugriff von einem UNIX-Administrationshost aus

Nachdem Sie den NFS-Zugriff auf die Storage Virtual Machine (SVM) konfiguriert haben, sollten Sie die Konfiguration überprüfen. Dazu müssen Sie sich bei einem NFS-Administrationshost anmelden und die Daten aus dem lesen und auf die SVM schreiben.

#### **Bevor Sie beginnen**

- Das Clientsystem muss über eine IP-Adresse verfügen, die durch die zuvor angegebene Exportregel zulässig ist.
- Sie müssen die Anmeldedaten für den Root-Benutzer haben.

#### Schritte

- 1. Melden Sie sich als Root-Benutzer am Client-System an.
- 2. Eingabe cd /mnt/ So ändern Sie das Verzeichnis in den Mount-Ordner.
- 3. Erstellen und Mounten eines neuen Ordners unter Verwendung der IP-Adresse der SVM:
  - a. Eingabe mkdir /mnt/folder Um einen neuen Ordner zu erstellen.
  - b. Eingabe mount -t nfs -o nfsvers=3, hard IPAddress:/volume\_name /mnt/folder Um das Volume in diesem neuen Verzeichnis zu mounten.
  - c. Eingabe cd folder So ändern Sie das Verzeichnis in den neuen Ordner.

Die folgenden Befehle erstellen einen Ordner namens test1, mounten Sie das vol1-Volume an der IP-Adresse 192.0.2.130 im Ordner test1-Mount und wechseln Sie in das neue test1-Verzeichnis:

```
host# mkdir /mnt/test1
host# mount -t nfs -o nfsvers=3,hard 192.0.2.130:/vol1 /mnt/test1
host# cd /mnt/test1
```

- 4. Erstellen Sie eine neue Datei, überprüfen Sie, ob sie vorhanden ist, und schreiben Sie Text in die Datei:
  - a. Eingabe touch filename Zum Erstellen einer Testdatei.
  - b. Eingabe ls -l filename Um zu überprüfen, ob die Datei vorhanden ist.
  - c. Eingabe cat >filename, Geben Sie einen Text ein, und drücken Sie dann Strg+D, um Text in die Testdatei zu schreiben.
  - d. Eingabe cat filename Um den Inhalt der Testdatei anzuzeigen.
  - e. Eingabe rm filename Um die Testdatei zu entfernen.
  - f. Eingabe cd .. Um zum übergeordneten Verzeichnis zurückzukehren.

```
host# touch myfile1
host# ls -l myfile1
-rw-r--r-- 1 root root 0 Sep 18 15:58 myfile1
host# cat >myfile1
This text inside the first file
host# cat myfile1
This text inside the first file
host# rm -r myfile1
host# cd ..
```

#### Ergebnisse

Sie haben bestätigt, dass Sie den NFS-Zugriff auf die SVM aktiviert haben.

### Konfiguration und Überprüfung des NFS-Client-Zugriffs (konfigurieren des NFS-Zugriffs auf eine vorhandene SVM)

Wenn Sie bereit sind, können Sie ausgewählten Clients Zugriff auf die Freigabe gewähren, indem Sie UNIX-Dateiberechtigungen auf einem UNIX-Administrationshost festlegen und eine Exportregel in System Manager hinzufügen. Anschließend sollten Sie testen, ob die betroffenen Benutzer oder Gruppen auf das Volume zugreifen können.

#### Schritte

- 1. Legen Sie fest, welche Clients und Benutzer oder Gruppen Zugriff auf die Freigabe erhalten.
- 2. Verwenden Sie auf einem UNIX-Administrationshost den Root-Benutzer, um die UNIX-Eigentumsrechte und Berechtigungen auf dem Volume festzulegen.
- 3. Fügen Sie in System Manager der Exportrichtlinie Regeln hinzu, damit NFS-Clients auf die Freigabe zugreifen können.

- a. Wählen Sie die Storage Virtual Machine (SVM) aus und klicken Sie auf SVM Settings.
- b. Klicken Sie im Fensterbereich Richtlinien auf Richtlinien exportieren.
- c. Wählen Sie die Exportrichtlinie mit demselben Namen wie das Volume aus.
- d. Klicken Sie auf der Registerkarte **Exportregeln** auf **Hinzufügen** und geben Sie einen Satz von Clients an.
- e. Wählen Sie **2** für den **Regelindex** aus, damit diese Regel nach der Regel ausgeführt wird, die den Zugriff auf den Administrationshost ermöglicht.
- f. Wählen Sie NFSv3 aus.
- g. Geben Sie die gewünschten Zugriffsdaten an, und klicken Sie auf OK.

Sie können den Clients vollständigen Lese-/Schreibzugriff gewähren, indem Sie das Subnetz eingeben 10.1.1.0/24 Als **Client Specification** und alle Zugangskästen außer **Superuser Access zulassen** auswählen.

| reate Export Rul     | e                                              |                                                                             |                                                                       |
|----------------------|------------------------------------------------|-----------------------------------------------------------------------------|-----------------------------------------------------------------------|
| Client Specification | 10.1.1.0/24                                    |                                                                             |                                                                       |
| Rule Index:          | 2                                              |                                                                             |                                                                       |
| Access Protocols:    | CIFS                                           |                                                                             |                                                                       |
|                      | 🗌 NFS 🕑                                        | NFSv3 🔲 NFSv4                                                               |                                                                       |
|                      | Elexcache                                      |                                                                             |                                                                       |
|                      | f you do r<br>through a<br>FlexCache<br>(SVM). | not select any protocol<br>ny of the above protoc<br>e) configured on the S | l, access is provided<br>ols (CIFS, NFS, or<br>torage Virtual Machine |
| Access Details:      |                                                | Read-Only                                                                   | Read/Write                                                            |
|                      | UNIX                                           |                                                                             |                                                                       |
|                      | Kerberos 5                                     | <b>s</b>                                                                    | <b>v</b>                                                              |
|                      | Kerberos 5i                                    | <b>\$</b>                                                                   | <b>s</b>                                                              |
|                      | NTLM                                           |                                                                             | <b>v</b>                                                              |
|                      | Allow Sup                                      | eruser Access<br>access is set to all                                       |                                                                       |

4. Melden Sie sich auf einem UNIX-Client als einer der Benutzer an, der nun Zugriff auf das Volume hat, und überprüfen Sie, ob Sie das Volume mounten und eine Datei erstellen können.

#### Copyright-Informationen

Copyright © 2024 NetApp. Alle Rechte vorbehalten. Gedruckt in den USA. Dieses urheberrechtlich geschützte Dokument darf ohne die vorherige schriftliche Genehmigung des Urheberrechtsinhabers in keiner Form und durch keine Mittel – weder grafische noch elektronische oder mechanische, einschließlich Fotokopieren, Aufnehmen oder Speichern in einem elektronischen Abrufsystem – auch nicht in Teilen, vervielfältigt werden.

Software, die von urheberrechtlich geschütztem NetApp Material abgeleitet wird, unterliegt der folgenden Lizenz und dem folgenden Haftungsausschluss:

DIE VORLIEGENDE SOFTWARE WIRD IN DER VORLIEGENDEN FORM VON NETAPP ZUR VERFÜGUNG GESTELLT, D. H. OHNE JEGLICHE EXPLIZITE ODER IMPLIZITE GEWÄHRLEISTUNG, EINSCHLIESSLICH, JEDOCH NICHT BESCHRÄNKT AUF DIE STILLSCHWEIGENDE GEWÄHRLEISTUNG DER MARKTGÄNGIGKEIT UND EIGNUNG FÜR EINEN BESTIMMTEN ZWECK, DIE HIERMIT AUSGESCHLOSSEN WERDEN. NETAPP ÜBERNIMMT KEINERLEI HAFTUNG FÜR DIREKTE, INDIREKTE, ZUFÄLLIGE, BESONDERE, BEISPIELHAFTE SCHÄDEN ODER FOLGESCHÄDEN (EINSCHLIESSLICH, JEDOCH NICHT BESCHRÄNKT AUF DIE BESCHAFFUNG VON ERSATZWAREN ODER -DIENSTLEISTUNGEN, NUTZUNGS-, DATEN- ODER GEWINNVERLUSTE ODER UNTERBRECHUNG DES GESCHÄFTSBETRIEBS), UNABHÄNGIG DAVON, WIE SIE VERURSACHT WURDEN UND AUF WELCHER HAFTUNGSTHEORIE SIE BERUHEN, OB AUS VERTRAGLICH FESTGELEGTER HAFTUNG, VERSCHULDENSUNABHÄNGIGER HAFTUNG ODER DELIKTSHAFTUNG (EINSCHLIESSLICH FAHRLÄSSIGKEIT ODER AUF ANDEREM WEGE), DIE IN IRGENDEINER WEISE AUS DER NUTZUNG DIESER SOFTWARE RESULTIEREN, SELBST WENN AUF DIE MÖGLICHKEIT DERARTIGER SCHÄDEN HINGEWIESEN WURDE.

NetApp behält sich das Recht vor, die hierin beschriebenen Produkte jederzeit und ohne Vorankündigung zu ändern. NetApp übernimmt keine Verantwortung oder Haftung, die sich aus der Verwendung der hier beschriebenen Produkte ergibt, es sei denn, NetApp hat dem ausdrücklich in schriftlicher Form zugestimmt. Die Verwendung oder der Erwerb dieses Produkts stellt keine Lizenzierung im Rahmen eines Patentrechts, Markenrechts oder eines anderen Rechts an geistigem Eigentum von NetApp dar.

Das in diesem Dokument beschriebene Produkt kann durch ein oder mehrere US-amerikanische Patente, ausländische Patente oder anhängige Patentanmeldungen geschützt sein.

ERLÄUTERUNG ZU "RESTRICTED RIGHTS": Nutzung, Vervielfältigung oder Offenlegung durch die US-Regierung unterliegt den Einschränkungen gemäß Unterabschnitt (b)(3) der Klausel "Rights in Technical Data – Noncommercial Items" in DFARS 252.227-7013 (Februar 2014) und FAR 52.227-19 (Dezember 2007).

Die hierin enthaltenen Daten beziehen sich auf ein kommerzielles Produkt und/oder einen kommerziellen Service (wie in FAR 2.101 definiert) und sind Eigentum von NetApp, Inc. Alle technischen Daten und die Computersoftware von NetApp, die unter diesem Vertrag bereitgestellt werden, sind gewerblicher Natur und wurden ausschließlich unter Verwendung privater Mittel entwickelt. Die US-Regierung besitzt eine nicht ausschließliche, nicht übertragbare, nicht unterlizenzierbare, weltweite, limitierte unwiderrufliche Lizenz zur Nutzung der Daten nur in Verbindung mit und zur Unterstützung des Vertrags der US-Regierung, unter dem die Daten bereitgestellt wurden. Sofern in den vorliegenden Bedingungen nicht anders angegeben, dürfen die Daten ohne vorherige schriftliche Genehmigung von NetApp, Inc. nicht verwendet, offengelegt, vervielfältigt, geändert, aufgeführt oder angezeigt werden. Die Lizenzrechte der US-Regierung für das US-Verteidigungsministerium sind auf die in DFARS-Klausel 252.227-7015(b) (Februar 2014) genannten Rechte beschränkt.

#### Markeninformationen

NETAPP, das NETAPP Logo und die unter http://www.netapp.com/TM aufgeführten Marken sind Marken von NetApp, Inc. Andere Firmen und Produktnamen können Marken der jeweiligen Eigentümer sein.